# Player

Der Standard-Player ist fast das Hauptarbeitspferd vom CasinoBot, mit dem sich die meisten Situationen schon einstellen lassen. Im Grunde verhält er sich wie ein echter Spieler am Roulettetisch. Zuerst beobachtet er die Permanenz. Tritt eine einstellbare Konstellation ein (z.B. es ist 3x Rot gefallen), so wird er auf die von Ihnen, oder den von den Plugins vorgegebenen Felder setzen. Je nach eingestellter Progression wird er bei einem Gewinn/Verlust aufhören oder weiterspielen, bis die Progression beendet ist.

| 8 | Player     |         |
|---|------------|---------|
|   | Signale: 2 | 1       |
| 1 | Red;       | 1       |
| 2 | Standard   | 0       |
| ø | 100/-100   | 0       |
| R | 0,00       | 0/0     |
| 0 | OFF        | 🔄 Aktiv |

Der Player besteht aus 5 Hauptteilen.

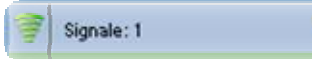

# Das Signal

Sobald der Player aktiv ist, beobachtet er die Permanenz. Ist eine von Ihnen vorgegebene Situation (das Signal) erreicht ist, beginnt er zu setzen.

Als Signale können alle Signal-Plugins innerhalb von CasinoBot mittels Klick der Rechten Maustaste auf das Symbol ausgewählt werden.

Welches gerade aktiv ist, sehen Sie an den kleinem Symbol und auch dessen Namen im Namensfeld. Während dem Spiel wird Ihnen der aktuelle Status des Signals am Ende dieser Leiste angezeigt:

- Gelb: Es wird auf die nächste Zahl gewartet
- Grün: Das Signal ist eingetroffen
- Das Signal ist nicht eingetroffen Rot:
- Grau: Das Signal ist nicht aktiv

Um das Signal selbst zu ändern, können Sie entweder aus den Vorgaben wählen, indem Sie in das Namensfeld mit der Rechten Maustaste klicken, oder Sie können es im Player erstellen, indem Sie auf das Namensfeld mit der Linken Maustaste klicken.

Es gibt im Wesentlichen 2 Signal-Arten. Eines, das dem Player nur sagt "Deine Wunschsituation ist erreicht. leg los", und eine, die die zu besetzenden Positionen aus dem Spielverlauf selbst ermittelt. Zu beiden Signaltypen muss auch das richtige Setzfeld gewählt werden.

1 Black;

# 1 Das Setzfeld

In diesem Feld geben Sie an, auf welche Felder CasinoBot setzen soll, sobald das Signal aufgetreten ist. Um einen anderen Setzer zu wählen, klicken Sie mit der Maus auf das Symbol mit der Rechten Maustaste und wählen Ihn aus dem nun erscheinenden Kontextmenü aus.

Wieder können Sie entweder vorhandene Vorgaben durch Klicken auf das Namensfeld mit der Rechten Maustaste laden, oder das Setzfeld direkt durch Klick mit der Linken Maustaste auswählen.

Wurden Setzfelder gewählt. So erscheinen im Namensfeld die Positionen, und am Ende der Leiste wie viel Stücke gesetzt werden. Wichtig ist, dass der Wert der Setzstücke durch die Progression bestimmt wird. Es ist wichtig zu wissen, das es 2 verschiedene Arten von Setzfeldern gibt. Zum einen, in denen Sie direkt die Positionen die zu besetzen sind vorgeben, und zum anderen ermittelt der Bot selbst die zu setzenden Felder, z.B. anhand des Signals. Sie müssen darauf achten, wenn Sie ein Signal wählen, welches die zu setzenden Felder bestimmt, das sie auch den richtigen Setzer wählen.

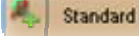

#### **Die Progression** 0

Zu wissen, auf welche Position gesetzt werden soll, ist das eine. Aber je nach Spielverlauf kann sich der Chipwert ändern. Hierzu dient die Progression. Zum Einsatz können alle vorhandenen Progressions-Plugins innerhalb von CasinoBot kommen.

### CasinoBot – The Best for the Better

Um einen anderen Typ zu einzustellen, klicken Sie mit der Rechten Maustaste auf das Symbol, und wählen es aus dem erscheinenden Kontextmenü aus.

Nun können Sie entweder aus den vorhandenen Vorgaben mittels Rechtsklick auf das Namensfeld auswählen, oder diese im Player erstellen. Dazu klicken Sie mit der linken Maustaste auf das Namensfeld. Während dem Setzen sehen Sie im Namensfeld den aktuellen Setzbetrag und das bisher gesetzte Kapital.

# Se Der CashLimiter

Der CashLimiter dient quasi auch als Notbremse. Sie können hier einen Höchstbetrag und Tiefstbetrag eingeben. Sobald dieses dann erreicht ist schaltet sich der Player ab.

Ihnen stehen alle CashLimiter-Plugins innerhalb von CasinoBot zur Verfügung. Den Typ wählen Sie durch klicken auf das Symbol mit der Rechten Maustaste und dem daraufhin erscheinenden Kontextmenü aus. Dazugehörige Vorgaben können Sie durch Rechtsklick auf das Namensfeld laden, oder Sie stellen die Werte "on-the-fly" durch Linksklick auf das Namensfeld ein.

Wichtig ist, das der CashLimiter nicht das Kapital beachtet, welches Sie im Online-Casino besitzen, sondern immer das aktuelle Playerkapital welches meist bei 0 Euro beginnt.

Um den Cashlimiter schnell Ein-, und Auszuschalten, klicken Sie auf den Grünen bzw. Roten Punkt. Ist der Punkt Grün, so ist der Cashlimiter aktiv. Gleichzeitig sehen Sie an dem kleinem Lautsprechersymbol, ob ein Sound abgespielt werden soll, sobald dieser aktiv geworden ist.

Achten Sie darauf, das nur der Player abgeschaltet wird. Nicht der gesamte Bot!

R 2,00

-100/100

# 7/3 Die Kapitalanzeige

Mit der Kapitalanzeige haben Sie den aktuellen Stand des Players sofort im Blickfeld. Ist die Zahl grün geschrieben, so befindet er sich im Plus. Erscheint sie in Rot, so befinden Sie sich im Minus. Achten Sie darauf, das der Player nicht Ihr Kapital vom Online-Casino anzeigt, sondern sein eigenes, welches immer bei 0 Euro beginnt.

Fahren Sie mit der Maus über die aktuelle Zahl, so ändert sich die Anzeige und Sie sehen den Minimalsten und maximalsten Stand des Kapitals welches er im Verlauf des Spieles innehatte.

Am Ende der Leiste sehen Sie, wieviel Runden der Player aktiv war, und wie oft er gesetzt hat.

Um die Kapitalanzeige wieder auf 0 zu Setzen, Klicken sie bitte auf das R (R..wie Reset).

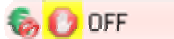

# Die Statusleiste

Aktiv

Mittels der Statusleiste können Sie den Player aktiv schalten. Nur wenn er Aktiv ist, setzt er auch. Zusätzlich können sind 2 Symbole zu sehen sein.

1. Das Stoppsymbol: Ist dieses Symbol zu sehen, setzt er Player nicht, auch wenn er Aktiv markiert ist. Die Ursache kann ein abgeschalteter Setzer beim Casino-Plugin sein, oder es ist ein Kommerzielles Plugin und Sie befinden sich nicht im FunModus. Dieser Player setzt in der Demovariante nur im Fun-Modus der Casinos.

2. Das EuroSymbol: Ist dieses Symbol zu sehen, so befindet sich der Player im Fiktiv-Modus. Dies bedeutet der Player arbeitet ganz normal, und zeigt Signale, Minimal-, und Maximalkapitalstände an, aber er setzt nicht wirklich. Er "tut" so als wenn er setzen würde. Dadurch können Sie Ihren Player auch an einem Realtisch testen, ohne wirklich Kapital zu investieren.

Klicken Sie mit der Rechten Maustaste auf diese Statusleiste, so erscheint ein kleines Contextmenü, in welchem Sie dien Fiktiv.Modus zu-, oder abschalten können.

Gleichzeitig können Sie hier festlegen, ob ein Gewinn gleichzeitig wieder ein Signal auslösen kann.